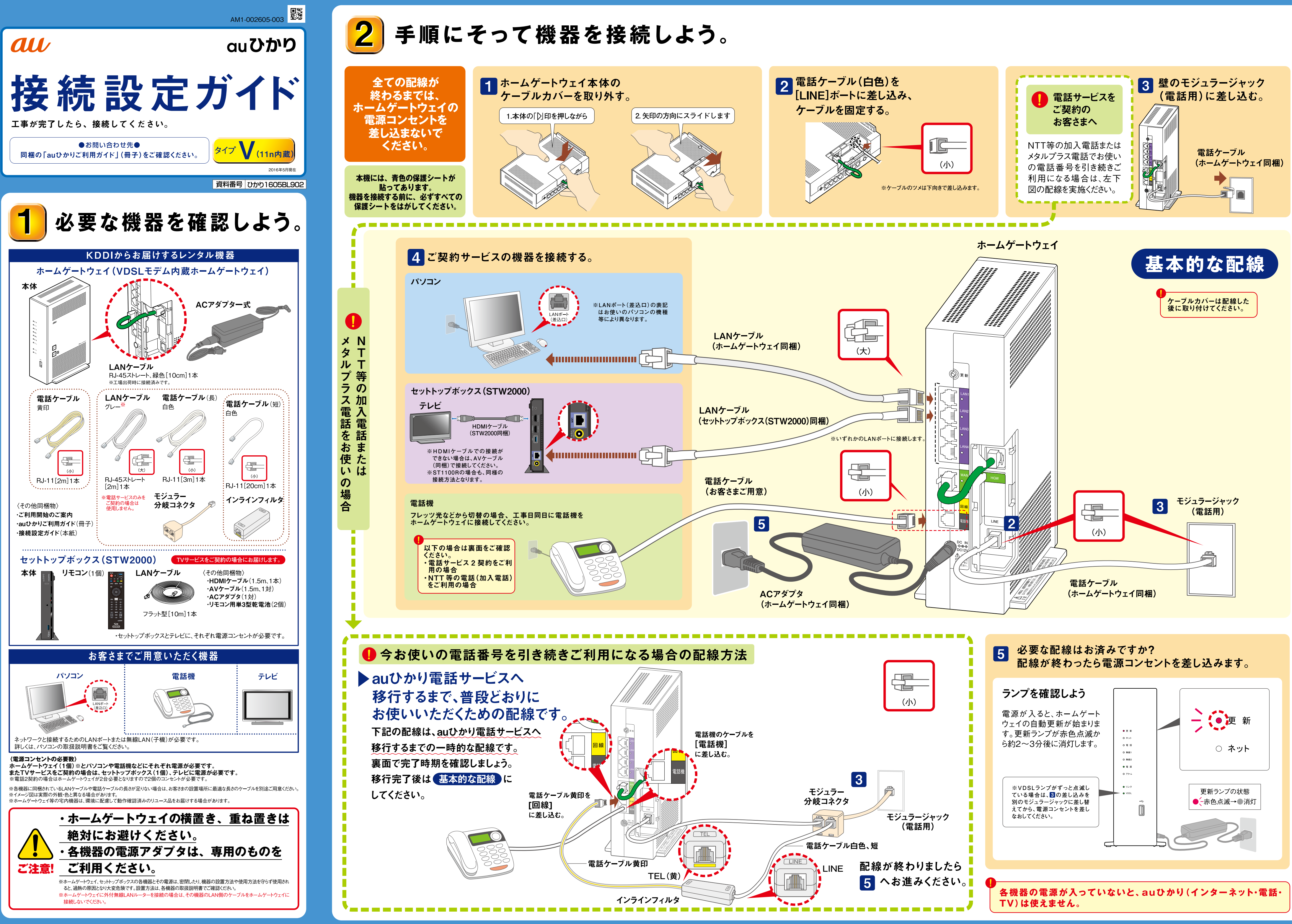

## 電話サービスご利用時の配線について。

#### NTT等の加入電話を使用する場合

### インラインフィルタを必ずつけてご利用ください。\*NTT等の契約が必要です。

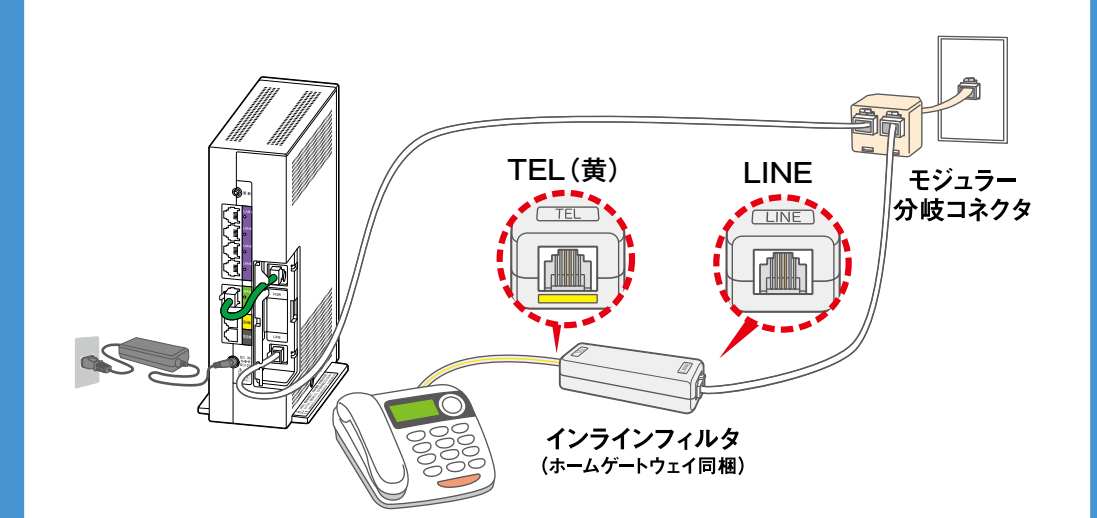

#### 電話サービス2契約利用時の配線

## ▶ 電話サービス2契約目のお申し込みにより、2契約目のホーム ゲートウェイをお送りします。

※事前に2台ともカバーを外して「緑色の短いLANケーブル」は取り外し、保管してください。

- 【お客さまでご用意いただくケーブルと機器】
- ・LANケーブル3本※
- ・オートネゴシエーション機能とMDI/MDI-X自動認識機能を搭載した
- スイッチングHUB(ハブ)
- ・電話機2台(電話機を接続する電話ケーブルも必要です)

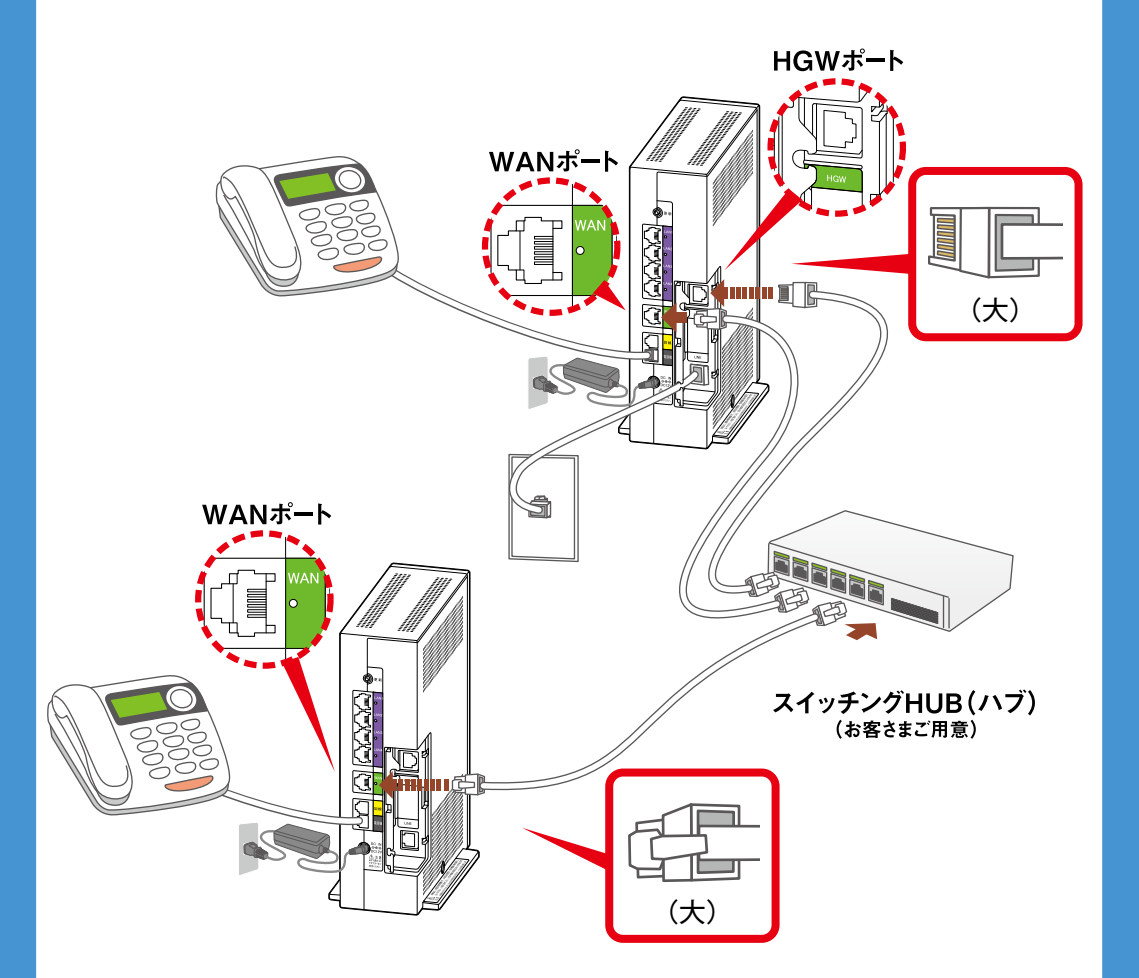

※各ホームゲートウェイに同梱品のLANケーブルもご利用いただけますが、長さが足りない場合はご準備ください。

#### 電話機能がついているインターホンをお使いの場合

#### ▶インターホンから電話機能の切り離しが必要な場合があります。

電話機能付きインターホンがホームゲートウェイの電気信号を遮断し、auひかりがご利用できないことが あります。インターホン本体の、電話機能を切り離すための機能設定スイッチ\*等を「OFF」にして、ホー ムゲートウェイの通信ランプをご確認ください。

\*詳細はインターホンの取扱説明書でご確認いただくか、マンション管理会社にご確認ください。

| う 動作確認                                                                                            | るをしよう。<br>ターネット                                                                         | ・電話・TV)                 |
|---------------------------------------------------------------------------------------------------|-----------------------------------------------------------------------------------------|-------------------------|
| 電話サービス                                                                                            |                                                                                         |                         |
| 1 ホームゲートウェイの電話                                                                                    | ランプが「緑色点灯」に変わります。                                                                       | · · · · ·               |
| ○ ネット                                                                                             | NTT等の加入電話またはメタル<br>プラス電話をお使いの場合は                                                        | au (                    |
| 電話ランプ▶●電話 録色点灯                                                                                    |                                                                                         | ビス/<br>してい<br>※この「      |
| ▶ 電話でもご利用開始をこ                                                                                     | ご確認いただけます。                                                                              |                         |
| 「開通確認試験番号 📢 0077-7156」へ<br>ダイヤル                                                                   | 完了アナウンス<br>「接続試験は正常に終了いたしました。」                                                          | _                       |
| 2 受話器を上げて、発着信の<br>※他社FTTH回線からの切替の場合は、工業                                                           | 確認をしてください。<br>事日当日のタ方から着信可能になります。                                                       | ①表词                     |
| その他のサービス                                                                                          |                                                                                         |                         |
| ネットサービス<br>パソコンで、ホームページに<br>接続できるかご確認ください。<br>※インターネットに接続できない場合は、右記「インターネットに接続できない場合には。」をご確認ください。 | <ul> <li>TV サービス<br/>セットトップボックスに同梱の<br/>ガイド等をご参照いただき、</li> <li>動作確認を行ってください。</li> </ul> |                         |
| ホームゲートウェイのランプ                                                                                     | プ表示(正常動作時)                                                                              |                         |
| 更新ランプ(消 灯)                                                                                        | ── ○ 更 新                                                                                |                         |
| 電話ランプ<br>緑色点灯<br>auひかり電話サービスがご利用できます。                                                             | <ul> <li>● ネット</li></ul>                                                                | これ<br>不要<br>なり          |
| 消 灯<br>電話サービスのご契約をされていないか、<br>契約手続中です。                                                            | <ul> <li>● 無線2</li> <li>● 電 源</li> <li>● 電 源</li> </ul>                                 | <b>易合</b>               |
| 電源ランプ(緑色点灯)                                                                                       | o 75-ム アラームランプ(消 灯)                                                                     | ● <sup>タは、</sup><br>②受調 |
|                                                                                                   |                                                                                         |                         |

以上で設定は終了です。各サービスのご利用方法は、ホームゲートウェイ同梱の「auひかりご利用ガイド」(冊子)でご確認ください。 。 うまくいかない場合は、もう一度接続をご確認のうえ、「auひかりご利用ガイド」(冊子)に記載のお問い合わせ先へご連絡ください。また、各機器の取扱説明書にあるトラブルシューティングでもご確認いただけます。

# au スマートフォンとつなごう!

S 🖂 🖉 🖸

ホームゲートウェイには無線 LAN(親機)が内蔵されています。 お申込みによりご利用いただけます。

あかさ 🛚

※端末により画面が異なる場合がありますが、案内の通りに操作いただければ設定できます。

#### ●Android の場合 「au WI-Fi 「同意する」 チュートリアルの 2 接続ツール」 をタップ 案内にそって操作 をタップ はじめてでも かんたん! ア**カウント** この味未上のアカウントの使用、アカウ トの追加と削除 au ワーク通信 5の接続と切断、ネット Wi-Fi つかえます レアクセス Fi接続の表示。ネットワーク ネットワーク接続の表示 🗭 💒 📑 💽 ステムツール ョートカットのインストール ステム般定のファン、保護されたス au Wi-Fi接続ツール 同意しない 同意す どなたでもWi-Fiを手軽に使いこ ●iPhone の場合 5 「auwifi ガイド」 「Wi-Fi ご利用ガイド」 [Safari] をタップ を検索 をタップ Wi-Fiご利用ガイド 📲 💕 🚮 auwifiガイド ートフォンユーザーに向けて Wi-Fi接続を わかり いすくご紹介するサイトマッ

au **Wi-Fi SPOTの設定 国内での利用** <u>方法 LiPhone Lau</u>

iPhone 6 / iPhone 6 Plus(プラス)のWi-Fi利用の 約準備や国内での利用方法、接続 ツールで ... 種設定・使い方**ガイド**トップ.

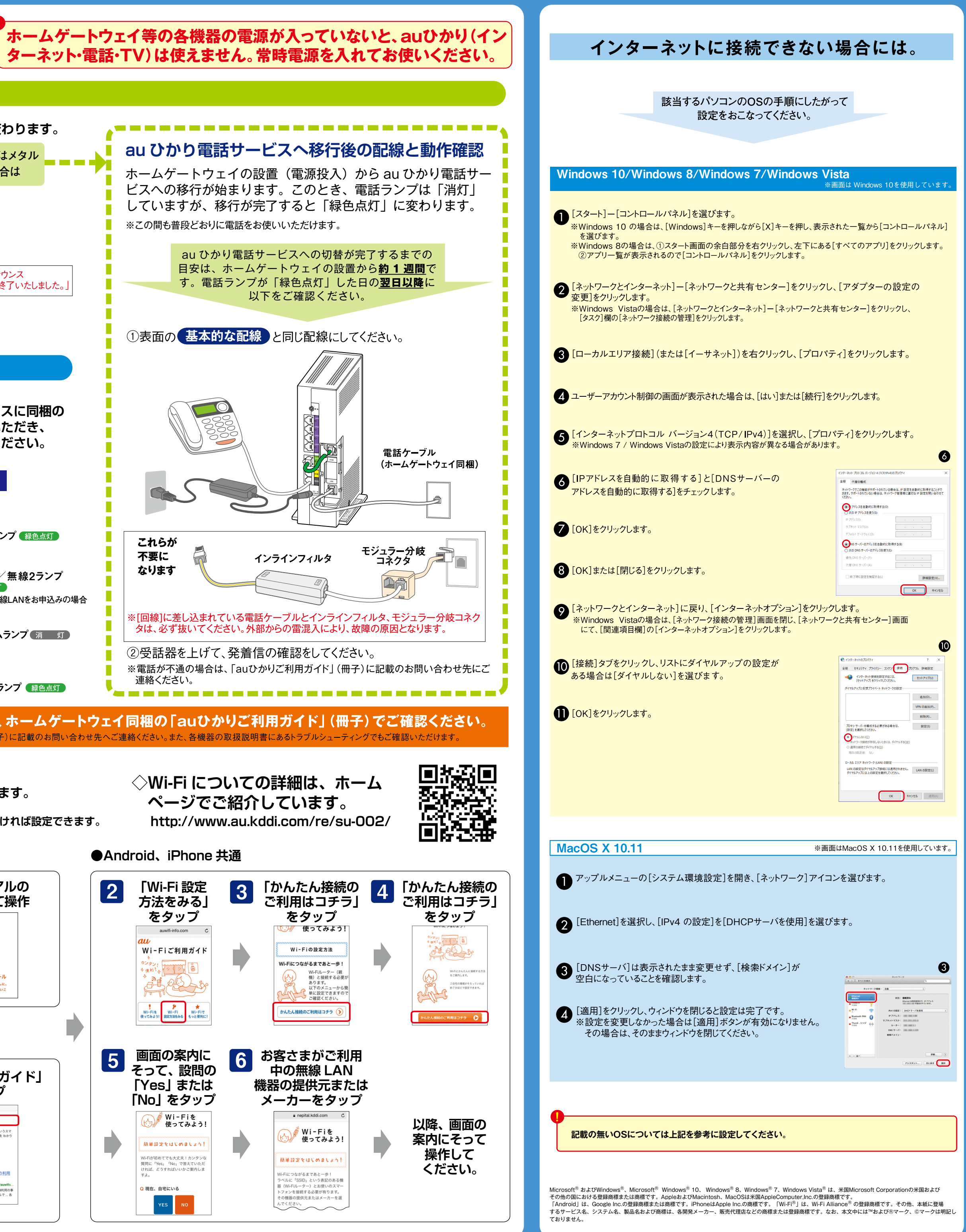